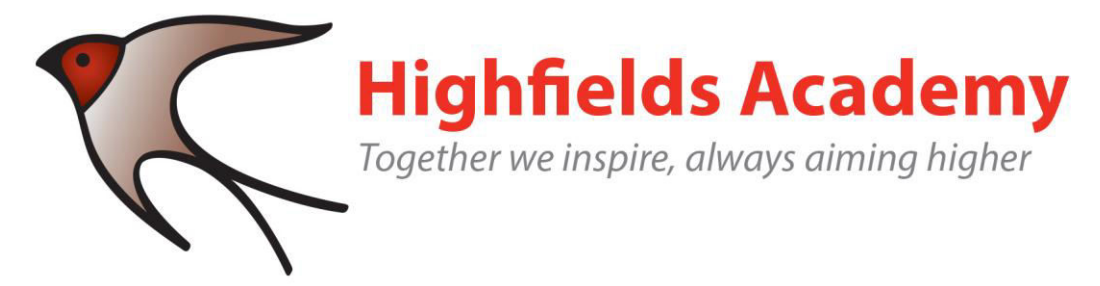

Principal: Mr. S. Dyson BA (Hons) NPQH PQS

Cumberland Avenue Nantwich, Cheshire, CW5 6HA

Tel: 01270 371196 Fax: 01270 627409

# Parent's guide to setting up and using Microsoft Teams

## Name: Example

Microsoft teams is an online learning platform which will be used by KS2 (Years 3-6) to set homework and communicate with your child/ren.

**Note:** your child will need their log-in details for their school Office 365 account to complete the steps below.

## Log-in details:

Your child has now been given a school email address.

This is:

Email: j.bloggs@highfieldsnantwich.cheshire.sch.uk

Temporary password:

Once this has been embedded there will be an opportunity to change your child's password in the future.

### Smartphones and tablets: download the free Microsoft Teams app

| Android devices              | iOS devices (iPhones, iPods, and iPads) |
|------------------------------|-----------------------------------------|
| Open the Play Store app      | Open the App Store app                  |
| Search for 'Microsoft Teams' | Search for 'Microsoft Teams'            |
| Tap 'Microsoft Teams'        | Tap 'Microsoft Teams'                   |
| >Tap 'Install'               | >Tap 'Get'                              |

Once the app has downloaded, open it.

Then, your child needs to:

- Log in to their Office 365 account
- > Tap the 'Teams' icon
- > Your child should see their class name

### **Computers and laptops: download Microsoft Teams**

Your child needs to:

So to www.microsoft.com/en-gb/microsoft-365/microsoft-teams/download-app

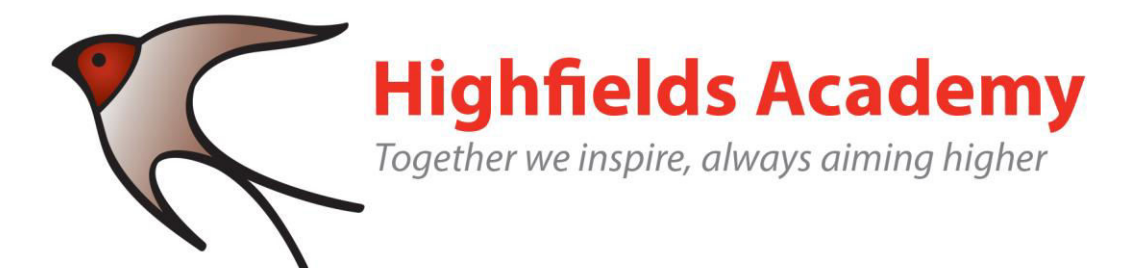

Principal: Mr. S. Dyson BA (Hons) NPQH PQ:

Cumberland Avenue Nantwich, Cheshire, CW5 6HA

Tel: 01270 371196 Fax: 01270 627409

- Click 'Download Teams'
- Once it's downloaded, click on the installer to run the app
- Log in to their Office 365 account
- Click 'Teams' on the left-hand side of the app

#### How to get and hand in work (computers and laptops)

Your child needs to:

- Open the Teams app
- Click on their class, then 'General', and then 'Assignments'
- Click on an assignment, then '+Add work',
- Click 'Upload from my computer', then attach the file they want to upload
- > Once they've finished, click 'Turn in'

Made a mistake? Click 'Undo turn in' to return the work, and follow the last three steps to resubmit it.

#### How to hand in work (mobile devices – Android or iOS)

Your child needs to:

- Open the Teams app
- Tap on their class, tap 'More', then 'Assignments'
- > Tap on an assignment, then '+Add work'
- Choose the file they want to upload from OneDrive or their device
- Once they've finished, tap 'Turn in'

Made a mistake? Tap 'Undo turn in' to return the work, then follow the last three steps to resubmit it.

This video explains how to set up teams on a computer - <u>https://youtu.be/ 74Rllpc6u4</u> if you need further help.